# Vmware 環境で適切な仮想 WSA HA グループ機 能を確認する

# 内容

概要 <u>前提条件</u> <u>要件</u> <u>使用するコンポーネント</u> 問題 問題の分析 <u>解決方法</u> <u>Net.ReversePathFwdCheckPromisc オプションの変更</u> <u>関連情報</u>

# 概要

このドキュメントでは、VMware 環境で稼動する仮想 WSA 上で Cisco Web セキュリティ アプラ イアンス(WSA)の高可用性(HA)機能を正しく動作させるために実行する必要のあるプロセ スについて説明します。

# 前提条件

#### 要件

次の項目に関する知識があることが推奨されます。

- Cisco WSA
- HTTP
- •マルチキャスト トラフィック
- Common Address Resolution Protocol ( CARP )

### 使用するコンポーネント

このドキュメントの情報は、次のソフトウェアとハードウェアのバージョンに基づいています。

• AsyncOS for Web バージョン 8.5 以降

• VMware ESXi バージョン 4.0 以降

このドキュメントの情報は、特定のラボ環境にあるデバイスに基づいて作成されました。このド キュメントで使用するすべてのデバイスは、初期(デフォルト)設定の状態から起動しています 。対象のネットワークが実稼働中である場合には、どのようなコマンドについても、その潜在的 な影響について確実に理解しておく必要があります。

## 問題

HA グループを 1 つ以上設定した仮想 WSA の HA が、優先度を最高にしても、常にバックアップ *状態になります。* 

次のログの抜粋が示すように、システム ログに、常に状態が変化していることが示されます。

Tue May 19 08:05:52 2015 Info: Interface Failover Group 94 has changed role from Master to Backup (more frequent advertisement received) Tue May 19 08:05:52 2015 Info: Interface Failover Group 94 is down Tue May 19 08:06:01 2015 Info: Interface Failover Group 94 is up Tue May 19 08:06:01 2015 Info: Interface Failover Group 94 has changed role from Master to Backup (more frequent advertisement received) Tue May 19 08:06:01 2015 Info: Interface Failover Group 94 is down Tue May 19 08:06:10 2015 Info: Interface Failover Group 94 is up Tue May 19 08:06:10 2015 Info: Interface Failover Group 94 has changed role from Master to Backup (more frequent advertisement received) Tue May 19 08:06:10 2015 Info: Interface Failover Group 94 is down Tue May 19 08:06:19 2015 Info: Interface Failover Group 94 is up Tue May 19 08:06:19 2015 Info: Interface Failover Group 94 has changed role from Master to Backup (more frequent advertisement received) Tue May 19 08:06:19 2015 Info: Interface Failover Group 94 is down Tue May 19 08:06:28 2015 Info: Interface Failover Group 94 is up Tue May 19 08:06:28 2015 Info: Interface Failover Group 94 has changed role from Master to Backup (more frequent advertisement received) Tue May 19 08:06:28 2015 Info: Interface Failover Group 94 is down Tue May 19 08:06:37 2015 Info: Interface Failover Group 94 is up Tue May 19 08:06:37 2015 Info: Interface Failover Group 94 has changed role from Master to Backup (more frequent advertisement received) パケット キャプチャを実行(この例ではマルチキャスト IP アドレス 224.0.0.18 に対して実行 )すると、次のような出力を確認できます。

```
13:49:04.601713 IP (tos 0x10, ttl 255, id 4785, offset 0, flags [DF],
proto VRRP (112), length 56)
192.168.0.131 > 224.0.0.18: carp 192.168.0.131 > 224.0.0.18: CARPv2-advertise 36:
vhid=94 advbase=3 advskew=1 authlen=7 counter=15790098039517178283
13:49:04.601931 IP (tos 0x10, ttl 255, id 4785, offset 0, flags [DF],
proto VRRP (112), length 56)
192.168.0.131 > 224.0.0.18: carp 192.168.0.131 > 224.0.0.18: CARPv2-advertise 36:
vhid=94 advbase=3 advskew=1 authlen=7 counter=15790098039517178283
13:49:04.602798 IP (tos 0x10, ttl 255, id 4785, offset 0, flags [DF],
proto VRRP (112), length 56)
192.168.0.131 > 224.0.0.18: carp 192.168.0.131 > 224.0.0.18: CARPv2-advertise 36:
vhid=94 advbase=3 advskew=1 authlen=7 counter=15790098039517178283
13:49:04.602809 IP (tos 0x10, ttl 255, id 4785, offset 0, flags [DF],
proto VRRP (112), length 56)
13:49:04.602809 IP (tos 0x10, ttl 255, id 4785, offset 0, flags [DF],
proto VRRP (112), length 56)
192.168.0.131 > 224.0.0.18: carp 192.168.0.131 > 224.0.0.18: CARPv2-advertise 36:
vhid=94 advbase=3 advskew=1 authlen=7 counter=15790098039517178283
13:49:04.602809 IP (tos 0x10, ttl 255, id 4785, offset 0, flags [DF],
proto VRRP (112), length 56)
192.168.0.131 > 224.0.0.18: carp 192.168.0.131 > 224.0.0.18: CARPv2-advertise 36:
```

vhid=94 advbase=3 advskew=1 authlen=7 counter=15790098039517178283 13:49:13.621706 IP (tos 0x10, ttl 255, id 24801, offset 0, flags [DF], proto VRRP (112), length 56) 192.168.0.131 > 224.0.0.18: carp 192.168.0.131 > 224.0.0.18: CARPv2-advertise 36: vhid=94 advbase=3 advskew=1 authlen=7 counter=15790098039517178284 13:49:13.622007 IP (tos 0x10, ttl 255, id 24801, offset 0, flags [DF], proto VRRP (112), length 56) 192.168.0.131 > 224.0.0.18: carp 192.168.0.131 > 224.0.0.18: CARPv2-advertise 36: vhid=94 advbase=3 advskew=1 authlen=7 counter=15790098039517178284 13:49:13.622763 IP (tos 0x10, ttl 255, id 24801, offset 0, flags [DF], proto VRRP (112), length 56) 192.168.0.131 > 224.0.0.18: carp 192.168.0.131 > 224.0.0.18: CARPv2-advertise 36: vhid=94 advbase=3 advskew=1 authlen=7 counter=15790098039517178284 13:49:13.622770 IP (tos 0x10, ttl 255, id 24801, offset 0, flags [DF], proto VRRP (112), length 56) 192.168.0.131 > 224.0.0.18: carp 192.168.0.131 > 224.0.0.18: CARPv2-advertise 36: vhid=94 advbase=3 advskew=1 authlen=7 counter=15790098039517178284 13:49:22.651653 IP (tos 0x10, ttl 255, id 44741, offset 0, flags [DF], proto VRRP (112), length 56) 192.168.0.131 > 224.0.0.18: carp 192.168.0.131 > 224.0.0.18: CARPv2-advertise 36: vhid=94 advbase=3 advskew=1 authlen=7 counter=15790098039517178285

#### 問題の分析

前のセクションで示した WSA システム ログには、HA グループが CARP のネゴシエーションで マスターになった時点で、より優先度が高いアドバタイズメントを受信していることが示されて います。

これは、パケット キャプチャからも確認できます。仮想 WSA から送信されたパケットを次に示 します。

13:49:04.601713 IP (tos 0x10, ttl 255, id 4785, offset 0, flags [DF], proto VRRP (112), length 56) 192.168.0.131 > 224.0.0.18: carp 192.168.0.131 > 224.0.0.18: CARPv2-advertise 36: vhid=94 advbase=3 advskew=1 authlen=7 counter=15790098039517178283 ミリ秒の時間内に、同じ送信元 IP アドレス(同じ仮想 WSA アプライアンス)から別のパケット セットが送信されていることを確認できます。

13:49:04.602798 IP (tos 0x10, ttl 255, id 4785, offset 0, flags [DF], proto VRRP (112), length 56) 192.168.0.131 > 224.0.0.18: carp 192.168.0.131 > 224.0.0.18: CARPv2-advertise 36: vhid=94 advbase=3 advskew=1 authlen=7 counter=15790098039517178283 13:49:04.602809 IP (tos 0x10, ttl 255, id 4785, offset 0, flags [DF], proto VRRP (112), length 56) 192.168.0.131 > 224.0.0.18: carp 192.168.0.131 > 224.0.0.18: CARPv2-advertise 36: vhid=94 advbase=3 advskew=1 authlen=7 counter=15790098039517178283 この例では、102.168.0.131 > LVA洋信 ロアドレスが 問題のある仮相 W/SA の IP

この例では、192.168.0.131 という送信元 IP アドレスが、問題のある仮想 WSA の IP アドレスで す。マルチキャスト パケットが仮想 WSA にループバックされていることが予想されます。

この問題は、VMware 側の問題に起因しています。次のセクションで、この問題を解決するため に実行する必要のある手順について説明します。

解決方法

この問題を解決し、VMware 環境に送信されるマルチキャスト パケットのループを停止するには 、次の手順を実行します。

- 1. 仮想スイッチ(vSwitch)の無差別モードを有効にします。
- 2. MAC アドレスの変更を有効にします。
- 3. 偽装転送を有効にします。
- 同一の vSwitch 上に複数の物理ポートが存在する場合は、
   Net.ReversePathFwdCheckPromisc オプションを有効にする必要があります。これにより、
   マルチキャスト トラフィックがホストにループバックされ、CARP が link states coalesced メッセージを出して機能しなくなる vSwitch のバグを回避できます(詳しくは、次のセクシ ョンを参照してください)。

#### Net.ReversePathFwdCheckPromisc オプションの変更

Net.ReversePathFwdCheckPromisc オプションを変更するには、次の手順を実行します。

- 1. VMware vSphere クライアントにログインします。
- 2. 各 VMware ホストに対して、次の手順を実行します。

[host] をクリックし、[Configuration] タブに移動します。

左ペインで、[Software Advanced Settings] をクリックします。

[Net] をクリックし、[Net.ReversePathFwdCheckPromisc] オプションが表示されるまで下に スクロールします。

[Net.ReversePathFwdCheckPromisc] オプションを [1] に設定します。

[OK] をクリックします。

次は、*無差別モードのインターフェイスを設定する、または、オフにしてから再度オンにする必要があります。*この手順はホストごとに実行します。

次の手順を実行して、インターフェイスを設定します。

1. [Hardware] セクションに移動し、[Networking] をクリックします。

2. vSwitch や仮想マシン(VM)のポート グループごとに、次の手順を実行します。

vSwitch から [Properties] をクリックします。

デフォルトでは、無差別モードは [Reject] に設定されています。この設定を変更するには、 [edit] をクリックし、[Security] タブに移動します。

ドロップダウン メニューから [Accept] を選択します。

[OK] をクリックします。

**注**:この設定は、通常、VM ポート グループごとに適用され(より安全です)、vSwitch は デフォルト設定([Reject])のままです。

無差別モードを無効にしてから再度有効にするには、次の手順を実行します。

- 1. [Edit] > [Security] > [Policy Exceptions] の順に移動します。
- 2. [Promiscuous Mode] チェックボックスをオフにします。
- 3. [OK] をクリックします。
- 4. [Edit] > [Security] > [Policy Exceptions] の順に移動します。
- 5. [Promiscuous Mode] チェックボックスをオンにします。
- 6. ドロップダウン メニューから [Accept] を選択します。

# 関連情報

- <u>CARP 構成のトラブルシューティング</u>
- <u>テクニカル サポートとドキュメント Cisco Systems</u>